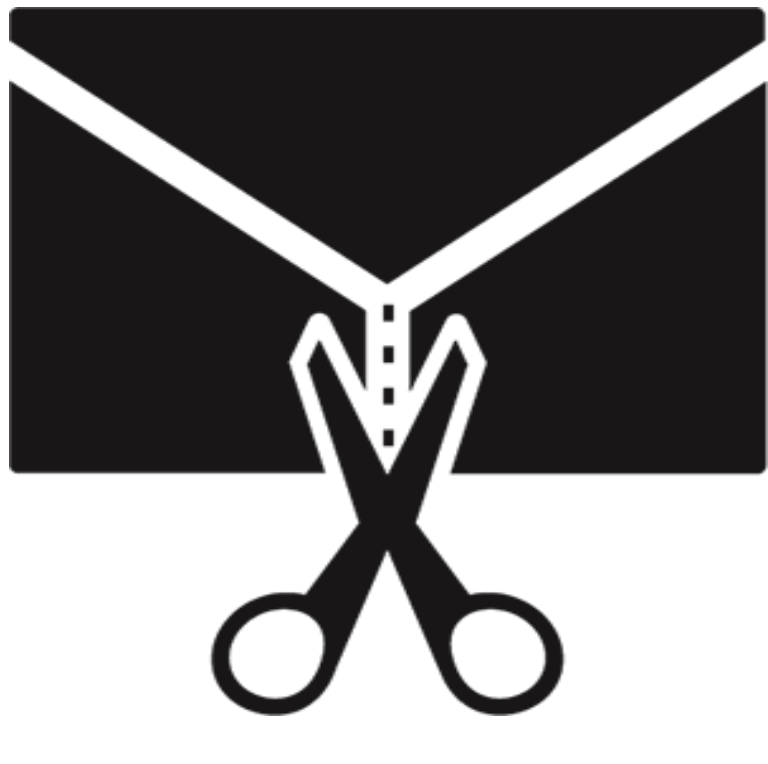

# **Stellar Splitter for Outlook**

Guide de l'utilisateur 7.0

### 1.1. À propos de Stellar Splitter for Outlook

**Stellar Splitter for Outlook** est une application très puissante et très fiable qui vous aide à diviser des fichiers PST volumineux en fichiers plus petits selon des critères que vous aurez spécifiés.

Les données Microsoft Outlook sont stockées dans un fichier de dossiers personnels qui se termine par l'extension PST. Presque toutes les données que vous enregistrez dans divers dossiers Outlook vont dans le fichier PST associé à un profil. Le fichier PST, également connu sous le nom de fichier de données Outlook contient tous les éléments, comme des e-mails, des calendriers, des listes de choses à faire, des tâches, des journaux, des notes et des contacts. Il est crucial de protéger ces données car elles contiennent des informations confidentielles, personnelles et financières.

#### Caractéristiques principales

- Il divise les fichiers PST en fonction de(s) :
  - o La date
  - La taille
  - o L'adresse e-mail
  - o Dossiers
- Il permet de diviser un ou plusieurs fichiers en une seule opération.
- Il enregistre toutes vos préférences associées à la division des fichiers dans un fichier batch.
- Vous pouvez créer votre propre fichier batch afin d'automatiser la division de plusieurs fichiers.
- Toutes les activités de l'application sont consignées dans un journal.
- L'application ne modifie en aucun cas le PST d'origine.
- Support pour MS Office 2019, 2016, 2013, 2010, 2007.

**Noter:** À chaque fois qu'une opération de division est réalisée, un nouveau fichier PST est créé sans altérer le contenu et la structure du fichier PST d'origine. Par conséquent, **Stellar Splitter for Outlook** n'endommagera jamais votre inestimable fichier PST d'origine de quelque manière que ce soit.

### 1.3. Assistance Stellar

Nos professionnels de **support technique** donneront des solutions pour toutes vos questions liées aux produits **Stellar**.

Vous pouvez nous appeler ou aller en ligne à notre section de support http://www.stellarinfo.com/support/

Pour des détails tarifaires et pour passer une commande, cliquez sur <u>https://www.stellarinfo.com/fr/achat-en-ligne.php?achat=54</u>

Chat live avec un technicien en ligne http://www.stellarinfo.com

Recherche dans notre large base de connaissance http://www.stellarinfo.com/support/kb

Soumettre une requête http://www.stellarinfo.com/support/enquiry.php

Envoyez un e-mail à l'assistance de Stellar à support@stellarinfo.com

### 1.4. Notices légales

#### Copyright

Le logiciel **Stellar Splitter for Outlook**, ainsi que le guide de l'utilisateur et la documentation s'y rapportant, sont soumis au copyright de Stellar Information Technology Private Limited, tous droits réservés. Conformément à la loi relative au droit d'auteur, le guide de l'utilisateur ne peut être reproduit sous aucune forme que ce soit sans la permission écrite préalable de Stellar Information Technology Private Limited. En revanche, aucune responsabilité n'est assurée quant à l'utilisation des informations contenues dans ce document.

#### Copyright © Stellar Information Technology Private Limited. Tous droits réservés.

#### Dédit de responsabilité

Les informations contenues dans ce guide et notamment, mais pas exclusivement, les spécifications de produit, peuvent être modifiées sans préavis.

STELLAR INFORMATION TECHNOLOGY PRIVATE LIMITED DÉCLINE TOUTE GARANTIE À L'ÉGARD DE CE GUIDE OU DE TOUTES LES INFORMATIONS QU'IL CONTIENT ET, PAR CONSÉQUENT, EXCLUT EXPRESSÉMENT TOUTE GARANTIE DE QUALITÉ OU D'ADÉQUATION À UN USAGE PARTICULIER. STELLAR INFORMATION TECHNOLOGY PRIVATE LIMITED NE SAURAIT ÊTRE TENU POUR RESPONSABLE DES ERREURS TECHNIQUES ET TYPOGRAPHIQUES OU OMISSIONS QUI AURAIENT PU S'Y GLISSER OU DE TOUT ÉCART CONSTATÉ ENTRE LE PRODUIT ET LE GUIDE. EN AUCUN CAS, STELLAR INFORMATION TECHNOLOGY PRIVATE LIMITED NE POURRA ÊTRE TENU RESPONSABLE DE QUELQUES DOMMAGES INDIRECTS OU ACCESSOIRES, QUE CE SOIT DANS LE CADRE D'UNE NÉGLIGENCE, D'UN CONTRAT OU DE TOUTE AUTRE ACTION LIÉE OU EN RAPPORT AVEC L'UTILISATION DE CE GUIDE OU DES INFORMATIONS QU'IL CONTIENT.

#### Marques

Stellar Splitter for Outlook® est une marque déposée de Stellar Information Technology Private Limited.

Windows 7<sup>®</sup>, Windows 8<sup>®</sup>, Windows 8.1<sup>®</sup>, Windows 10<sup>®</sup> sont des marques déposées de Microsoft<sup>®</sup> Corporation Inc.

Toutes les marques sont reconnues.

Tous les autres noms de marques et de produits mentionnés sont des marques ou des marques déposées de leurs propriétaires respectifs.

### Contrat de licence - Stellar Splitter for Outlook

Stellar Splitter for Outlook

#### Copyright © Stellar Information Technology Private Limited. INDIA

#### www.stellarinfo.com

Tous droits réservés.

Tous les noms de produits mentionnés dans le présent document sont les marques déposées de leurs propriétaires respectifs.

Cette licence s'applique à la version sous licence standard Stellar Splitter for Outlook.

Votre accord pour cette licence

Vous devez lire attentivement les modalités et les conditions suivantes avant d'utiliser, d'installer ou de distribuer ce logiciel, à moins que vous n'ayez signé un contrat de licence différent avec Stellar Information Technology Private Limited.

Si vous n'acceptez pas toutes les modalités et toutes les conditions de ce Contrat de Licence, alors vous ne devez pas copier, installer, distribuer ou utiliser le logiciel Stellar Splitter for Outlook avec lequel cette Licence est incluse. Vous pouvez renvoyer le produit complet non utilisé et n'ayant pas fait l'objet d'une demande de clé d'activation dans les 30 jours suivants l'achat pour obtenir un remboursement complet de votre commande.

Les modalités et les conditions relatives de ce Contrat de Licence décrivent l'utilisation et les utilisateurs autorisés pour chaque produit Stellar Splitter for Outlook distribué sous licence. Pour les besoins de ce Contrat de Licence, si vous disposez d'une licence pour un utilisateur unique, vous n'avez le droit d'utiliser qu'un seul produit Stellar Splitter for Outlook distribué sous licence. Si vous ou votre organisation disposez d'une licence multi-utilisateurs valide, alors vous ou votre organisation avez le droit d'utiliser jusqu'à un nombre de produits Stellar Splitter for Outlook distribués sous licence égal au nombre de produits mentionnés dans les documents délivrés par Stellar au moment de l'attribution de cette licence.

#### Portée de la licence

Chaque produit Stellar Splitter for Outlook distribué sous licence peut être soit utilisé par une seule personne soit être utilisé de manière non simultanée par plusieurs personnes qui utilisent le logiciel installé sur un poste de travail unique. Il ne s'agit pas d'une licence pour une utilisation instantanée.

Tous les droits relatifs à Stellar Splitter for Outlook, quelle que soit leur nature, qui ne sont pas expressément accordés dans le cadre de ce Contrat de Licence, sont entièrement et exclusivement réservés à et par Stellar Information Technology Private Limited. Vous ne devez pas louer, louer à bail, modifier, traduire, rétroconcevoir, décompiler, désassembler ou créer des produits dérivés basés sur Stellar

Splitter for Outlook, ni permettre à qui que ce soit d'autre de le faire. Vous ne devez pas autoriser des tiers ayant des liens avec une société de service, un prestataire de services d'applications ou des entreprises similaires à accéder au produit Stellar Splitter for Outlook, ni permettre à qui que ce soit d'autre de le faire.

#### Exclusions de garantie et limitations de responsabilité

Stellar Splitter for Outlook et tous les logiciels, les fichiers, les données, ainsiq que les ressources accompagnant ce produit sont distribués et fournis sur une base TELS QUELS et sans aucune garantie d'aucune sorte, ni explicite, ni implicite. Vous convenez que pour qu'une procédure de traitement des données soit efficace, tout programme, y compris Stellar Splitter for Outlook, doit être minutieusement testé sur des données non critiques avant que ce produit ne soit utilisé à des fins critiques, et par le présent document vous assumez l'intégralité du risque associé à tous les logiciels Stellar Splitter for Outlook concernés par ce Contrat de Licence. Cette exclusion de garantie constitue une partie essentielle de ce Contrat de Licence. De plus, Stellar ne vous autorise ni vous ni personne d'autre à utiliser Stellar Splitter for Outlook dans des applications ou des systèmes s'il existe des motifs raisonnables de penser qu'une incapacité du logiciel à remplir ses fonctions résulterait en des blessures physiques ou en un décès. Une telle utilisation sera à votre seul risque et vous ne devrez pas tenir Stellar pour responsable pour toute réclamation ou pour toute perte associée à une telle utilisation non autorisée.

Stellar Information Technology Private Limited et ses distributeurs ne doivent en aucun cas être tenus pour responsable pour tout dommage spécial, accessoire, indirect ou direct de quelque nature que ce soit (y compris, mais sans s'y limiter, des dommages liés à une perte de revenus commerciaux, à des pertes d'exploitation, à une perte d'informations commerciales ou à toute perte d'ordre pécuniaire) survenant suite à l'utilisation ou à l'incapacité d'utiliser le logiciel, ou suite à la fourniture ou à l'absence de fourniture de services d'assistance, même si Stellar Information Technology Private Limited a été informée de la possibilité de tels dommages. Dans tous les cas, la responsabilité globale de Stellar Information Technology Private Limited se limite en toutes circonstances au montant que vous avez effectivement payé pour acquérir le logiciel.

#### Général

Ce Contrat de Licence expose l'intégralité de l'accord entre les parties relatif à l'objet de la présente, et il complète et remplace toute entente, tout bon de commande, tout contrat et tout arrangement complémentaire ou antérieur(e). Ce Contrat de Licence doit être régi par les lois de l'État de Delhi, en Inde. La juridiction et la compétence territoriale exclusives pour toutes les questions relatives à ce Contrat de Licence seront représentées par les tribunaux et les cours de justice de l'État de Delhi, en Inde, et vous consentez à une telle juridiction et à une telle compétence territoriale. Le présent document ne désigne aucun tiers bénéficiaire de promesses, d'obligations ou de déclarations de la part de Stellar. Toute renonciation de la part de Stellar relative à une violation de ce Contrat de Licence de votre part ne constitue pas et ne contribue pas à une renonciation de la part de Stellar relative à toute autre violation ou à toute violation future de la même disposition ou de toute autre disposition de ce Contrat de Licence.

Copyright © Stellar Information Technology Private Limited. Tous droits réservés.

### 1.5. A propos de Stellar

**stelliar** est la principale société de traitement des données dans le monde, proposant un savoirfaire spécialisé dans les logiciels et services de récupération de données, suppression de données, conversion de boîtes aux lettres et réparation de fichiers.Fondé il y a plus de 25 ans, Stellar fournit des solutions centrées sur le client et acclamées par la critique pour la récupération globale, la migration et la suppressions des données. Ses solutions sont rentables et adaptées au multinationales, aux PME et aux particuliers.

Stellar est solidement implanté aux États-Unis, en Europe et en Asie.

#### Gamme de produits :

**Stellar** propose un vaste choix de logiciels à la portée de tous les utilisateurs ainsi que de nombreuses solutions logicielles pour les entreprises :

### Récupération de données

### **Réparation de fichiers**

### Suppression de données

Une gamme extrêmement vaste de logiciels de récupération de données qui vous aident à récupérer les données importantes après une erreur de manipulation de format, des problèmes de virus, un dysfonctionnement logiciel, une suppression de fichiers ou de répertoires, ou même un sabotage!

La gamme de logiciels de réparation de fichiers la plus complète pour Windows, Mac et Linux.Récupérez vos fichiers infectés par des virus ou des logiciels malveillants, endommagés par un arrêt incorrect ou tout simplement corrompus. Meilleur logiciel de destruction d'actifs informatiques.Sécurisez et supprimez des périphériques et fichiers de stockage sur votre PC/ordinateur portable, sur serveurs, disques rack ou appareils mobiles.Une fois les données effacées, aucun logiciel ou service de récupération de données ne pourra les récupérer.

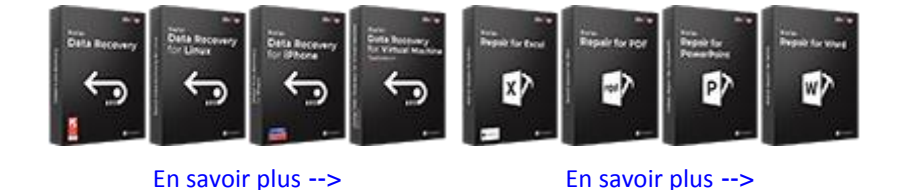

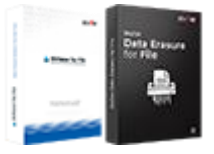

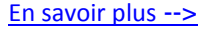

### **Réparation et** conversion d'e-mails

Des applications solides pour restaurer les boîtes aux lettres inaccessibles de MS Exchange, Outlook, AppleMail, Thunderbird, Eudora, Spicebird, Entourage et Pocomail.Mais aussi des outils pour convertir les fichiers des boîtes aux lettres et des bases de données d'un format à l'autre.

Des logiciels professionnels et fiables pour réparer les bases de données corrompues ou endommagées pour Microsoft SQL Server. QuickBooks®. Microsoft Access, SQLite et bien d'autres.

données

#### Réparation de base de Outils de sauvegarde d'e-mails

Des utilitaires de sauvegarde riches en fonctionnalités qui apportent une solution complète en cas de désastre.Ces logiciels vous permettent d'obtenir facilement des sauvegardes de tous vos e-mails, contacts, tâches, notes, entrées de calendrier, journaux, etc. avec des options de sauvegardes complètes et incrémentielles.

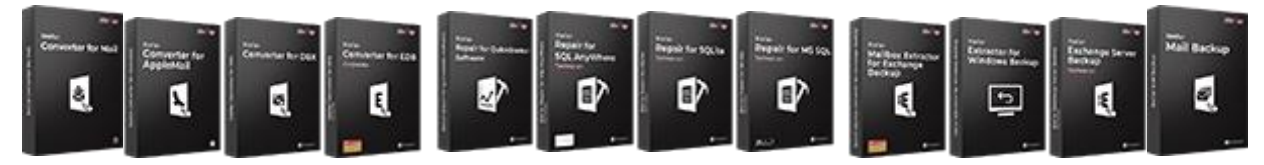

En savoir plus -->

En savoir plus -->

En savoir plus -->

#### **Outils photos et** vidéos

Des outils professionnels pour régénérer les photos, vidéos, fichiers audio et d'autres fichiers multimédias sous Windows et Mac.Récupérez les fichiers depuis des disques durs. cartes mémoire, iPods, clés USB, appareils photos numériques, Microdrives IBM, etc.

#### Utilitaires

Une gamme de logiciels utilitaires tels que SpeedUp Mac, Drive Clone et Partition Manager pour les systèmes Mac ainsi que Password Recovery pour Windows et Password Recovery pour les systèmes basés sur Windows Server.

#### Boîtes à outils Stellar

Stellar fournit également des boîtes à outils qui rassemblent des outils puissants conçus pour la récupération de données, la réparation de fichiers, la réparation de boîtes aux lettres et la conversion de fichiers.Le tout emballé dans des boîtes à outils puissantes qui répondent aux besoins de chaque entreprise.

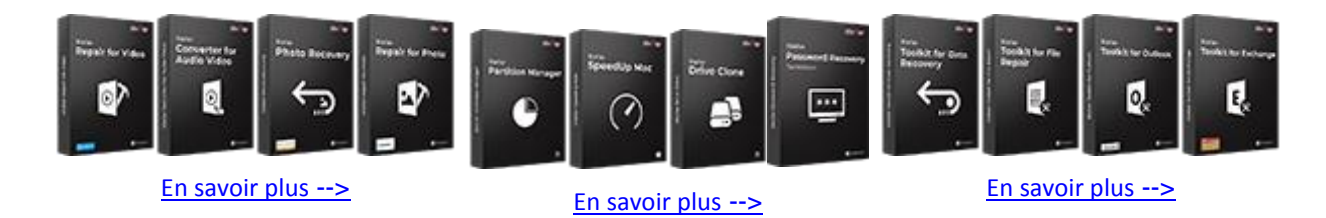

Pour de plus amples informations à notre sujet, veuillez consulter <u>www.stellarinfo.com</u>.

### 2.1. Procédure d'installation

Avant de lancer l'installation, vérifiez que votre ordinateur offre la configuration système requise.

#### **Configuration requise:**

- Processeur: Classe Pentium
- Système d'exploitation: Windows 10 / 8.1 / 8 / 7
- Mémoire RAM: 2 Go minimum (4 Go recommandés)
- Disque dur: 250 MB d'espace libre
- MS Outlook: 2019 / 2016 / 2013 / 2010 / 2007

Noter: Pour divisé le fichier PST, il faut que MS Outlook soit installé sur votre appareil.

Noter: Pour les fichiers volumineux, nous vous recommandons d'avoir Windows 64 bits, MS Outlook

64 bits et 8 Go de RAM.

Pour installer le logiciel:

- Double-cliquez sur le fichier StellarSplitterforOutlook.exe pour lancer le processus d'installation.
   La boîte de dialogue de bienvenue dans le programme d''installation de Stellar Splitter for Outlook s'affiche.
- Cliquez sur le bouton Suivant. La fenêtre de dialogue d'Accord de Licence s'affiche.
- Choisissez l'option J'accepte l'Accord. Le bouton Suivant devient actif. Cliquez sur le bouton Suivant. Sur l'écran Dossier de destination.
- Cliquez sur le bouton Parcourir pour indiquer l'emplacement de stockage des fichiers d'installation ou acceptez le dossier proposé par défaut en cliquant sur **Suivant**. Sur l'écran Sélection du dossier menu **Démarrer**.
- Cliquez sur le bouton Parcourir pour indiquer l'emplacement des raccourcis du programme ou acceptez le dossier proposé par défaut en cliquant sur **Suivant**. Sur l'écran Tâches supplémentaires.
- Cliquez sur le bouton Parcourir pour indiquer l'emplacement des raccourcis du programme ou acceptez le dossier proposé par défaut en cliquant sur **Suivant**. Sur l'écran Prêt à installer.
- Cliquez sur le bouton Installer pour démarrer l'installation. Vous pouvez cliquer sur le bouton Retour pour revenir en arrière et faire des modifications.

• Une fois le processus terminé, l'écran Fin de l'installation de **Stellar Splitter for Outlook** s'affiche. Cliquez sur **Terminer** pour fermer l'Assistant d'installation.

**Noter**: Décochez la case Lancement **Stellar Splitter for Outlook** pour empêcher que le logiciel ne se lance automatiquement.

**Noter:** Si l'application **Stellar Splitter for Outlook** est installée sur votre appareil et si, pour quelque raison que ce soit, vous devez réinstaller MS Outlook/Office, alors vous devrez aussi réinstaller l'application **Stellar Splitter for Outlook**.

### 2.2. Lancement du logiciel

Pour lancer Stellar Splitter for Outlook sous Windows 10:

- Cliquez sur Stellar Splitter for Outlook sur l'écran d'accueil. Ou,
- Cliquez Stellar Splitter for Outlook icône sur le bureau.

Pour lancer Stellar Splitter for Outlook sous Windows 8.1 / 8:

- Cliquez sur Stellar Splitter for Outlook sur l'écran d'accueil. Ou,
- Cliquez Stellar Splitter for Outlook icône sur le bureau.

Pour lancer Stellar Splitter for Outlook sous Windows 7:

- Cliquez Démarrer -> Programmes -> Stellar Splitter for Outlook -> Stellar Splitter for Outlook. Ou,
- Cliquez Stellar Splitter for Outlook icône sur le bureau. Ou,
- Cliquez Stellar Splitter for Outlook dans rapide lancera barre d'outils de.

### 2.3. Interface utilisateur

Le logiciel **Stellar Splitter for Outlook** dispose d'une interface graphique très facile à utiliser. L'interface utilisateur contient les fonctionnalités nécessaires pour diviser des fichiers PST pour Outlook.

Après avoir lancé le programme, l'interface graphique se présentera comme illustré ci-dessous :

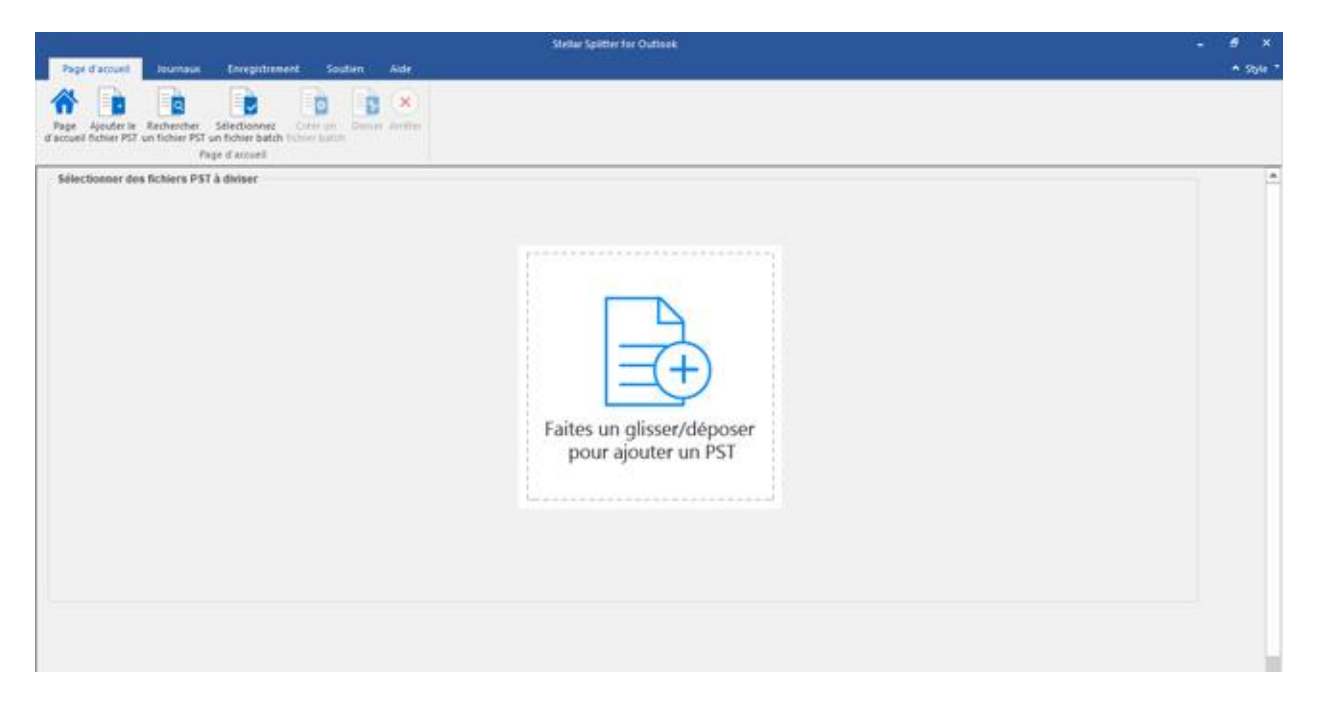

L'interface utilisateur contient des rubans et des boutons qui vous permettent d'accéder facilement à diverses fonctionnalités du logiciel.

### 2.3.1. Rubans

#### **Ruban Page d'accueil**

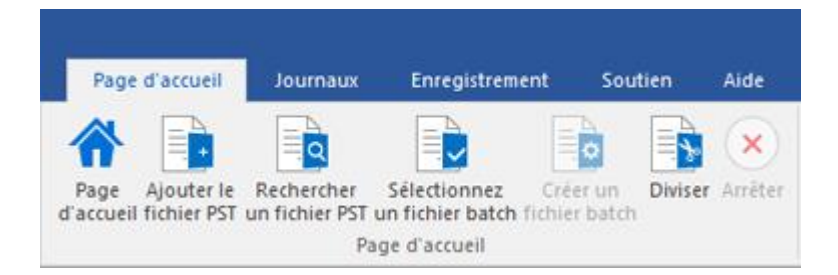

#### Page d'accueil

Utilisez cette option pour aller sur l'écran d'accueil du logiciel.

#### Ajouter le fichier PST

Utilisez cette option pour ajouter des fichiers PST que vous voulez diviser.

#### **Rechercher un fichier PST**

Utilisez cette option pour rechercher des fichiers PST sur le système.

#### Sélectionnez un fichier batch

Utilisez cette option pour rechercher un fichier batch déjà créé sur le système.

#### Créer un fichier batch

Utilisez cette option pour créer votre propre fichier batch afin d'automatiser la division de plusieurs fichiers.

#### Diviser

Utilisez cette option pour diviser un ou plusieurs fichiers PST.

#### Arrêter

Utilisez cette option pour interrompre le processus de division.

#### **Ruban Journaux**

| Page d'accueil                       | Journaux | Enregistrement | Soutien | Aide |
|--------------------------------------|----------|----------------|---------|------|
|                                      |          |                |         |      |
| Rapport de<br>sauvegarde<br>Journaux |          |                |         |      |

#### Rapport de sauvegarde

Utilisez cette option pour consulter/enregistrer le rapport du journal.

#### **Ruban Enregistrement**

| Page d'accu                   | eil Journaux | Enregistrement | Soutien | Aide | Enregistrer                                                         |
|-------------------------------|--------------|----------------|---------|------|---------------------------------------------------------------------|
| Enregistrer<br>Enregistrement |              |                |         |      | Utilisez cette option pour<br>activer le logiciel après<br>l'achat. |

#### **Ruban Soutien**

| Page d'accueil      | Journaux                   | Enregistrement | Soutien | Aide |
|---------------------|----------------------------|----------------|---------|------|
| Mettre Acheter Sout | tien Envoyez ur<br>demande | ne             |         |      |
| Soutie              | en                         |                |         |      |

#### Mettre à jour

Utilisez cette option pour vérifier à la fois, le dernier mineur et versions majeures disponibles en ligne.

#### Acheter

Utilisez cette option pour <u>acheter</u> Stellar Splitter for **Outlook**.

#### Soutien

Utilisez cette option pour vous rendre sur la page <u>d'assistance</u> de <u>stellarinfo.com</u>.

Envoyez une demande

Utilisez cette option pour envoyer une demande à stellarinfo.com

#### **Ruban Aide**

| Pag       | je d'accueil                    | Journaux    | Enregistrement | Soutien | Aide |
|-----------|---------------------------------|-------------|----------------|---------|------|
| ?<br>Aide | Base de<br>connaissance<br>Aide | Propos<br>s |                |         |      |

#### Aide

Utilisez cette option pour afficher le manuel d'aide du logiciel.

#### Base de connaissances

Utilisez cette option pour consulter les articles de la <u>base de connaissance</u> sur <u>stellarinfo.com</u>.

#### Propos

Utilisez cette option pour lire des informations à propos du logiciel.

#### **Ruban Style**

▲ STYLE

Thème d'Office 2013 (Blanc)
 Thème d'Office 2013 (Gris clair)
 Thème d'Office 2013 (Gris foncé)
 Thème d'Office 2016 (En couleur)

Thème d'Office 2016 (Gris foncé)

Thème d'Office 2016 (Blanc)

#### Style

Utilisez cette option pour passer d'un des divers thèmes du logiciel à un autre, selon vos préférences.

### 2.3.2. Boutons

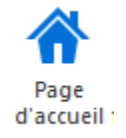

Cliquez sur ce bouton pour aller sur l'écran d'accueil du logiciel.

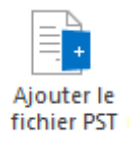

Cliquez sur ce bouton pour ajouter des fichiers PST que vous voulez diviser.

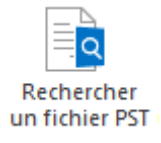

Cliquez sur ce bouton pour rechercher des fichiers PST sur le système.

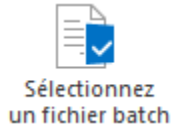

Cliquez sur ce bouton pour rechercher un fichier batch déjà créé sur le système.

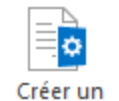

fichier batch

Cliquez sur ce bouton pour créer votre propre fichier batch afin d'automatiser la division de plusieurs fichiers.

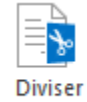

Cliquez sur ce bouton pour diviser un ou plusieurs fichiers PST.

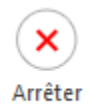

Cliquez sur ce bouton pour interrompre le processus de division.

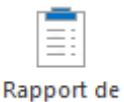

sauvegarde

Cliquez sur ce bouton pour consulter/enregistrer le journal de rapport.

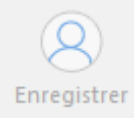

Cliquez sur ce bouton pour enregistrer le logiciel après l'achat.

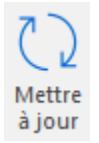

Cliquez sur ce bouton pour rechercher les dernières mises à jour mineures et majeures disponibles en ligne.

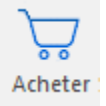

Cliquez sur ce bouton pour acheter Stellar Splitter for Outlook.

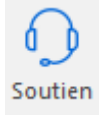

Cliquez sur ce bouton pour voir la page d'assistance de stellarinfo.com.

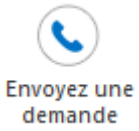

Cliquez sur ce bouton pour envoyer une demande à stellarinfo.com

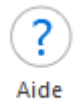

Cliquez sur ce bouton pour afficher le manuel d'aide du logiciel.

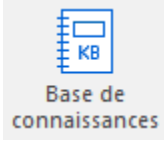

Cliquez sur ce bouton pour consulter les articles de la base de connaissance sur stellarinfo.com.

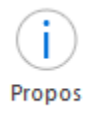

Cliquez sur ce bouton pour en savoir plus à propos du logiciel.

### 2.4. Commander le logiciel

Cliquez <u>https://www.stellarinfo.com/fr/separateur-pst.php</u> pour en savoir plus sur **Stellar Splitter for Outlook**.

Pour acheter le logiciel en ligne, s'il vous plaît visitez <u>https://www.stellarinfo.com/fr/achat-en-ligne.php?achat=54</u>

Sinon, cliquez sur l'icône **Acheter** dans le menu **Soutenir** situé sur la barre des menus pour acheter le logiciel en ligne.

Sélectionnez une des méthodes indiquées ci-dessus pour acheter le logiciel.

Une fois que la commande est confirmée, un numéro de série vous sera envoyé par email, et vous sera demandé pour activer le logiciel.

### 2.5. Enregistrer le logiciel

La version de démo est uniquement proposée à des fins d'évaluation, et pour pouvoir utiliser pleinement ce logiciel votre version doit être enregistrée. Il est possible d'activation le logiciel en utilisant la clé d'activation que vous recevrez par e-mail après avoir acheté le logiciel.

#### Pour enregistrer le logiciel :

- 1. Lancez la version de démonstration du logiciel Stellar Splitter for Outlook.
- 2. Dans le ruban Enregistrement, cliquez sur l'option Enregistrer. La fenêtre Activation s'affiche:

| Activation |                                                     |                    |
|------------|-----------------------------------------------------|--------------------|
|            | Entrez la clé d'activation pour activer le produit. |                    |
|            |                                                     | Activer            |
| V          | La clé d'activation sera indiquée dans l'email.     | Annuler            |
|            | Je ne possède pas de clé d'activation.              | Obtenir maintenant |

- 3. Si vous ne disposez pas de clé d'activation, cliquez sur le bouton **Obtenir maintenant** dans la fenêtre pour acheter le produit en ligne.
- 4. Une fois la commande confirmée, une clé d'activation est envoyée par e-mail à l'adresse électronique que vous avez indiquée.
- 5. Saisissez la clé d'activation (reçue par e-mail après l'achat du produit) et cliquez sur le bouton Activer. (Veillez à disposer d'une connexion Internet active.)

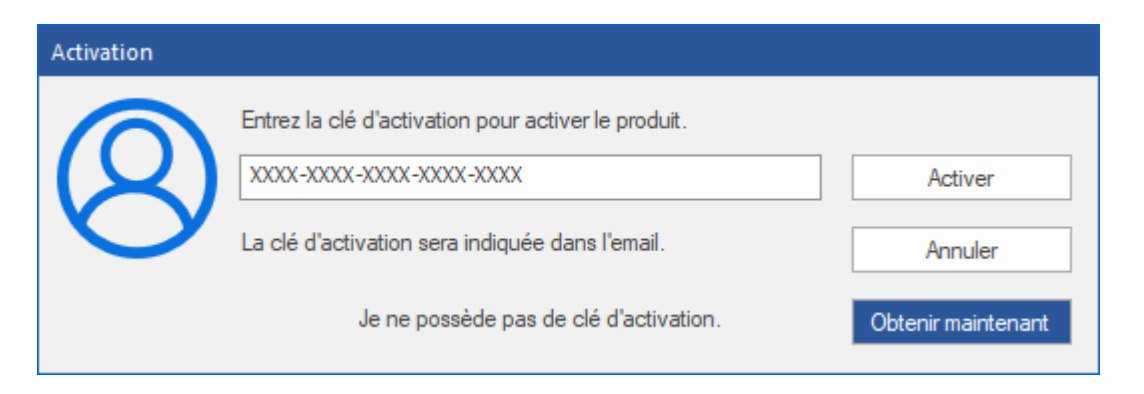

Le logiciel communique automatiquement avec le serveur de licences, afin de vérifier la clé entrée.
 Si celle-ci est valide, le logiciel est enregistré.

7. Le message « Activation terminée avec succès » s'affiche une fois le processus achevé. Cliquez sur OK.

### 2.6. Mettre à jour le logiciel

Stellar publie périodiquement des mises à jour pour le logiciel **Stellar Splitter for Outlook**. Vous pouvez mettre à jour le logiciel pour qu'il reste à jour. Ces mises à jour peut ajouter une nouvelle fonctionnalité, un nouveau service ou toute autre information qui peut améliorer le logiciel. L'option de mise à jour de l'application est capable de vérifier les dernières mises à jour distantes. Elle vérifiera si des versions mineures, majeures ou les deux sont disponibles en ligne. Lors de la mise à jour du logiciel, il est recommandé de fermer tous les programmes en cours d'exécution.

#### Pour mettre à jour Stellar Splitter for Outlook:

- Allez dans l'option **Soutenir** dans la **barre des Rubans**. Cliquez sur **Assistant de mise à jour**.
- La fenêtre **Assistant de mise à jour** s'ouvrira. Cliquez sur **Suivant**. L'assistant recherchera les dernières mises à jour, s'il en trouve des nouvelles, une fenêtre s'affichera pour indiquer leur disponibilité.
- Cliquez sur **Suivant**. Les fichiers sont télé chargés depuis le serveur. Une fois le processus terminé, la dernière version du logiciel est installée.

## Il se peut que la fonction de mise à jour ne donne aucun résultat dans les cas suivants:

- La connexion Internet a échoué.
- Aucune mise à jour n'est disponible.
- Le téléchargement des fichiers de configuration a échoué.
- Les fichiers mis à jour ou le numéro de version sont introuvables.
- Le fichier exécutable est introuvable.

### 3.1. Ajouter des fichiers PST

Pour démarrer le processus de division, vous devez ajouter des fichiers dans le logiciel **Stellar Splitter for Outlook**. Vous pouvez ajouter un ou plusieurs fichiers au logiciel.

#### Pour ajouter des fichiers PST :

- Lancez Stellar Splitter for Outlook.
- À partir du menu Page d'accueil, cliquez sur l'icône Ajouter un fichier PST. La boîte de dialogue Ouvrir s'affiche. Parcourez le contenu de votre ordinateur et sélectionnez le fichier de vote choix, puis cliquez sur Ouvrir.

| Stellar Spitter for Outlook                                                                                                    | - 8 ×    |
|----------------------------------------------------------------------------------------------------|----------|
| Pope d'accuel Journaux Enregistrement Soutien Alde                                                                                              | A Sole 7 |
| Page Aquite in Retrieter Stectioner Constants Dearer Artific<br>d'accel dichier PSt un ficher PSt un ficher batch buller batch<br>Hange d accel |          |
| Sélectionner des fichiers PST à diviser                                                                                                    |          |
|                                                                                                    |          |
| Faites un glisser/déposer<br>pour ajouter un PST                                                                                                |          |
|                                                                                                    |          |

Ou,

Cliquez sur le bouton Faites un glisser/déposer pour ajouter un PST sur l'interface principale.
 La boîte de dialogue Ouvrir s'affiche, choisissez l'emplacement à partir duquel vous souhaitez sélectionner le fichier. Cliquez sur le bouton Ouvrir.

Ou,

• Ouvrez l'explorateur Windows et faites glisser et déposez le(s) fichier(s) souhaité(s) vers l'application.

### 3.2. Trouver des fichiers PST

**Stellar Splitter for Outlook** vous permet de rechercher des fichiers PST sur le disque dur de votre ordinateur si vous ne connaissez pas leur emplacement. Grâce à l'option 'Rechercher un PST' vous pouvez rechercher des fichiers PST dans n'importe quel dossier ou sous-dossier, ou sur un volume entier de votre système.

#### Pour rechercher un fichier PST :

- Lancez l'application Stellar Splitter for Outlook.
- À partir du menu Page d'accueil, cliquez sur l'icône Rechercher un PST.
- Dans la boîte de dialogue Rechercher un dossier, sélectionnez le disque ou le dossier sur/dans lequel vous voulez rechercher des fichiers PST. Cliquez sur OK.
- Une fois la recherche terminée, une liste des fichiers PST qui ont été trouvés sur le disque ou dans le dossier sélectionné s'affiche sur la partie gauche de l'écran.

| iectionner des fichiers PST in<br>Frige                                                                                                    | foner satn vener tatte<br>f anvel<br>Sviser                                                                                                    | Sélectionner une option de divisi                                                                                   | Person                                                              | naliser les                                                                                                    | options de                                                                                               | division                                                                                                    |                                                    |                                                                                                    | Technic        |
|----------------------------------------------------------------------------------------------------|----------------------------------------------------------------------------------------------------|----------------------------------------------------------------------------------------------------|---------------------------------------------------------------------|----------------------------------------------------------------------------------------------------|----------------------------------------------------------------------------------------------------|----------------------------------------------------------------------------------------------------|----------------------------------------------------|----------------------------------------------------------------------------------------------------|----------------|
| Nom du fc         Talle         0           aufook Da         1.96 GB         1           Oufook pst         2.17 GB         1           oufookDA         1.96 GB         1                                                                                                    | Net de no Chemin<br>Net Jul II DIPAU/PUBLIC/Flesh<br>Net Jul II DIPAU/PUBLIC/Flesh<br>Net Jul II DIPAU/PUBLIC/Flesh<br>DIPAU/PUBLIC/Flesh                                                                                                    | • Par date<br>C Par table<br>Tar advance e-real                                                                     | Index                                                               | Non du<br>autook                                                                                                    | Cheni<br>D:YA                                                                                            | Hectomart le numins d'index<br>Heure de dibut<br>Protey, August 17, 20                                                                                                    | des fichers dans 'Applique<br>Appliquer (usqu'à II | Dete de fin<br>Pridey, August 17, 20                                                                                                    | Appliquer junq |
| Housenson 12.7.708 1<br>Oxfook.pat 17.5768 F<br>Oxfook.pat 17.5768 F<br>Oxfook.pat 27.57748 7<br>okfook.pat 27.2788 7<br>Oxfook.pat 37.2168 7<br>Oxfook.pat 3.4268 Oxfoot<br>Oxfook.pat 3.4268 7<br>Oxfook.pat 3.84268 7<br>Oxfook.pat 3.84268 7<br>Oxfook.pat 3.84268 7<br>Oxfook.pat 3.84268 7<br>Oxfook.pat 3.842788 7 | Nacholishi         Dir Pack PUBLIC/Piles1           Nacholishi         Dir Pack PUBLIC/Piles1           Nacholishi         Dir Pack PUBLIC/Piles1           UB An OS         Dir Pack PUBLIC/Piles1           UB An OS         Dir Pack PUBLIC/Piles1           UB An OS         Dir Pack PUBLIC/Piles1           UB An OS         Dir Pack PUBLIC/Piles1           Nacholishi         Dir Pack PUBLIC/Piles1           Nacholishi         Dir Pack PUBLIC/Piles1           Nacholishi         Dir Pack PUBLIC/Piles1           Nacholishi         Dir Pack PUBLIC/Piles1           Nacholishi         Dir Pack PUBLIC/Piles1           Nacholishi         Dir Pack PUBLIC/Piles1           Nacholishi         Dir Pack PUBLIC/Piles1           Nacholishi         Dir Pack PUBLIC/Piles1           Nacholishi         Dir Pack PUBLIC/Piles1           Nacholishi         Dir Pack PUBLIC/Piles1           Nacholishi         Dir Pack PUBLIC/Piles1           Nacholishi         Dir Pack PUBLIC/Piles1 | Landborn fred The defease enail it<br>Siectorweit Selveer vort uniquement<br>dependen prur's dreem f'un seul<br>PST | 3<br>4<br>5<br>6<br>7<br>8<br>9<br>30<br>11<br>12<br>13<br>14<br>13 | sufool<br>AGodul<br>anithel<br>Ouflool<br>Isolab<br>Ouflool<br>Ouflool<br>Ouflool<br>Ouflool<br>ouflool<br>nerat.pst<br>Ouflool | D: YA<br>D: YA<br>D: YA<br>D: YA<br>D: YA<br>D: YA<br>D: YA<br>D: YA<br>D: YA<br>D: YA<br>D: YA<br>D: YA | Picky, August 17, 20<br>Picky, August 17, 20<br>Picky, August 17, 20<br>Picky, August 17, 20<br>Picky, August 17, 20<br>Picky, August 17, 20<br>Picky, August 17, 20<br>Picky, August 17, 20<br>Picky, August 17, 20<br>Picky, August 17, 20<br>Picky, August 17, 20<br>Picky, August 17, 20 |                                                    | <ul> <li>Proby, Argust 17, 20</li> <li>Proby, August 17, 20</li> <li>Proby, August 17, 20</li> </ul> |                |
|                                                                                                    |                                                                                                    |                                                                                                    | <                                                                   |                                                                                                    |                                                                                                    |                                                                                                    |                                                    |                                                                                                    |                |

- Sélectionnez le fichier que vous souhaitez diviser à partir de cette liste.
- Dans le volet du milieu, indiquez les critères selon lesquels vous voulez diviser votre PST.

### 3.3. Options de division

**Stellar Splitter for Outlook** vous propose différentes options pour diviser votre fichier PST volumineux en plusieurs PST plus petits. Toutes les options sont décrites en détail ci-dessous. À chaque fois qu'une opération de division est réalisée, un nouveau fichier PST est créé sans altérer le contenu et la structure du fichier PST d'origine. Par conséquent, **Stellar Splitter for Outlook** n'endommagera jamais votre inestimable fichier PST d'origine de quelque manière que ce soit.

- 3.3.1. Critère Diviser un PST par date
- 3.3.2. Diviser un fichier PST par taille
- 3.3.3. Diviser un fichier PST par adresse e-mail
- 3.3.4. Diviser un fichier PST en sélectionnant des dossiers
- 3.3.5. Diviser plusieurs fichiers PST par date
- 3.3.6. Diviser plusieurs fichiers PST par taille

### 3.3.1. Critère Diviser un PST par date

Pour diviser un fichier PST selon un critère de date, suivez la procédure indiquée ci-dessous :

- Lancez l'application Stellar Splitter for Outlook.
- Ajouter d fichiers PST que vous voulez diviser.
- Une fenêtre à trois volets s'affiche dans la fenêtre de l'application **Stellar Splitter for Outlook**. Le fichier PST que vous avez ajouté s'affichera dans le volet de gauche.
- Dans la section 'Sélectionner une option de division' qui se trouve dans le volet situé au milieu de votre écran, sélectionnez l'option Par date.
- Cliquez sur **Parcourir**, puis sélectionnez l'emplacement vers lequel vous voulez enregistrer le fichier PST. Cliquez sur **OK**.
- Dans la section 'Intervalle de dates' située dans le volet de droite de l'écran,
  - Sélectionnez l'option En dernier si vous voulez diviser le fichier PST selon des critères relatifs à des mois. Tous les e-mails envoyés et reçus au cours des mois spécifiés seront conservés dans le fichier PST divisé.
  - Sélectionnez l'option entre si vous voulez diviser le fichier PST selon une période spécifique. Tous les e-mails correspondant à la période spécifiée seront stockés dans le fichier PST divisé. Sélectionnez la date de début et la date de fin à partir des zones de la liste.
- L'utilisateur peut spécifier de créer un nouveau fichier PST contenant tous les courriers envoyés ou reçus au cours de 'x' nombre de mois, ou les courriers envoyés ou reçus au sein d'un intervalle de dates indiqué.

| Intervalle de dates:<br>* En dense:<br>1000/2018 ( |                                                                                         |
|----------------------------------------------------|-----------------------------------------------------------------------------------------|
|                                                    | httervalle de dates:<br>• En denier 20 mm<br>fitte 2700/0101 -<br>• Inter<br>• 200/0200 |

- À partir de là, cliquez sur 'Diviser' pour lancer l'opération
- Le message ' Division effectuée ' s'affiche une fois l'opération réalisée avec succès. Cliquez sur
   OK. Le fichier PST sera enregistré à l'emplacement que vous avez spécifié.

| Stellar Splitter for Outlook | × |
|------------------------------|---|
| Division effectuée.<br>OK    |   |

 Une fois l'opération terminée, vous devez indiquer le chemin de l'emplacement vers lequel un journal correspondant à l'opération de division peut être enregistré. Cela vous aidera à vérifier les activités relatives aux opérations réalisées sur votre fichier PST.

### 3.3.2. Diviser un fichier PST par taille

L'option **Diviser par taille** vous permet de créer des petits fichiers à partir de votre PST plus volumineux en définissant la taille de chaque fichier PST. La taille du fichier PST peut être 5Go, 10Go, 20Go, 30Go ou 50Go.

Pour diviser un fichier PST selon un critère de taille, suivez la procédure indiquée ci-dessous :

- Lancez l'application Stellar Splitter for Outlook.
- Ajouter des fichiers PST que vous voulez diviser.
- Une fenêtre à trois volets s'affiche dans la fenêtre de l'application **Stellar Splitter for Outlook**. Le fichier PST que vous avez ajouté s'affichera dans le volet de gauche.
- Dans la section 'Sélectionner une option de division', située dans le volet situé au centre de l'écran, sélectionnez l'option 'Par taille'.
- Cliquez sur Parcourir, puis sélectionnez l'emplacement vers lequel vous voulez enregistrer le fichier PST. Cliquez sur OK.
- Dans la section 'Spécifiez une talle' située dans le volet de droite de l'écran, indiquez la taille de chaque 'part' de PST que vous voulez créer à partir d'un PST plus volumineux. Les tailles vont de 5Go, 10Go, 20Go, 30Go ou 50Go.

**Noter**: Pour les fichiers volumineux, Stellar Splitter for Outlook fractionne automatiquement le nouveau fichier PST en plusieurs petits fichiers. La taille des fichiers fractionnés dépendra de la version d'Outlook installée sur votre ordinateur:

Si vous utilisez Outlook 2007, le nouveau fichier PST sera fractionné en plusieurs fichiers de

18 Go environ.

Si vous utilisez Outlook 2010, le nouveau fichier PST sera fractionné en plusieurs fichiers de 45 à 48 Go

| Foge d'accord Journaux Enregistrement Soutien Au                                                                                                    | Stellar Spitter for Outlook                                                                                                |                                                                                              | - C ×<br>• 9/4 |
|----------------------------------------------------------------------------------------------------|----------------------------------------------------------------------------------------------------|----------------------------------------------------------------------------------------------|----------------|
| Page Agenter is Redented as Selected and Criminal Device for<br>Page Agenter is Understanding Criminal Device for<br>Page Agenter in<br>Page Agenter | <b>X</b><br>Here                                                                                                    |                                                                                              |                |
| Selectionner des fichiers PST à diviser.                                                                                                    | Selectionner une option de division                                                                                        | Spicifiez une taille                                                                         |                |
| i Nom du Ko Tale Date de no… Orwen<br>E ConeOudo… 10.33768 West Pré 1… Ειγκληγιθιβοςγίθηφα.                                                          | Perdae    Parabe  Parabese enal  Selectoriver L'Onee  Orose une destination  Citiberri/Deven/Desistop/Nee folder  Parcoure | Selection is 100 (1)<br>delegion is 20 (2)<br>30 (2)<br>30 (2)<br>30 (2)<br>30 (2)<br>30 (2) |                |
|                                                                                                    |                                                                                                    |                                                                                              | Down           |

- À partir de là, cliquez sur 'Diviser' pour lancer l'opération
- Le message ' Division effectuée ' s'affiche une fois l'opération réalisée avec succès. Cliquez sur
   OK. Le fichier PST sera enregistré à l'emplacement que vous avez spécifié.

| Stellar Splitter for Outlook | × |
|------------------------------|---|
| Division effectuée.<br>OK    |   |

 Une fois l'opération terminée, vous devez indiquer le chemin de l'emplacement vers lequel un journal correspondant à l'opération de division peut être enregistrée. Cela vous aidera à vérifier les activités relatives aux opérations réalisées sur votre fichier PST.

Noter: Dans la version de démo du logiciel, la taille du fichier PST divisé ne dépassera pas les 250Mo.

### 3.3.3. Diviser un fichier PST par adresse e-mail

Pour diviser un fichier PST selon un critère correspondant aux adresses e-mail, suivez la procédure indiquée ci-dessous:

- Lancez l'application Stellar Splitter for Outlook.
- Ajouter des fichiers PST que vous voulez diviser.
- Une fenêtre à trois volets s'affiche dans la fenêtre de l'application **Stellar Splitter for Outlook**. Le fichier PST que vous avez ajouté s'affichera dans le volet de gauche.
- Dans la section 'Sélectionner une option de division' située dans le volet situé au centre de l'écran, sélectionnez l'option 'Par adresse e-mail'.
- Une nouvelle boîte de dialogue s'affiche pour vous inviter à poursuivre pour passer à l'opération de division.
- Cliquez sur **Oui** pour lancer l'analyse du fichier PST. Une fois l'analyse terminée, une liste de toutes les adresses e-mail identifiées dans le fichier s'affichera dans le volet de droite de l'écran.
- Sélectionnez des adresses e-mails dans le menu déroulant Adresses e-mail afin de diviser le fichier
   PST en fonction de ces dernières. Vous pouvez également utiliser les boutons Tout sélectionner/Tout désélectionner afin de sélectionner/désélectionner toutes les adresses e-mail.
- Cliquez sur **Parcourir**, puis sélectionnez l'emplacement vers lequel vous voulez enregistrer le fichier PST. Cliquez sur **OK**.

|                                                                                                    | Stellar Spitter for Outlook                                                                                                    |                                                                                                    |         |
|----------------------------------------------------------------------------------------------------|----------------------------------------------------------------------------------------------------|----------------------------------------------------------------------------------------------------|---------|
| Pope d'accuel bramaux Enregistrement Soutien Ad                                                                                                    | 6                                                                                                    |                                                                                                    | * Style |
| Progr     Appuder in:     Reference     Selectionner     Cuter and       Britisher PST win faller     Progr     Travel     Diriset far       Selectionner des fichiers PST à Britser     Image     Date de me     Demin       Image: Image of travel     Date de me     Oemin     Date de me     Demin       Image: Image of travel     Date de me     Oemin     Date de me     Oemin       Image: Image of travel     Date de me     Oemin     Date de me     Oemin | Sélectionner eine option de division  Sélectionner eine option de division  Par dar  Par alle  Par alle  Selectionner & Dover  Onser une destruction  C'Liber/Thild Merginer Destruct/see Note  Parcuar: | Stéccioner des adresses e -trait :     Pechaster      Adresse emai     "mand.ibert="0"@dnade.#     "mand.ibert="0"@dnade.#     "mand.iber | 2       |

- À partir de là, cliquez sur 'Diviser' pour lancer l'opération.
- Le message ' Division effectuée ' s'affiche une fois l'opération réalisée avec succès. Cliquez sur
   OK. Le fichier PST sera enregistré à l'emplacement que vous avez spécifié.

| Stellar Splitter for Outlook | × |
|------------------------------|---|
| Division effectuée.<br>OK    |   |

 Une fois l'opération terminée, vous devez indiquer le chemin de l'emplacement vers lequel un journal correspondant à l'opération de division peut être enregistrée. Cela vous aidera à vérifier les activités relatives aux opérations réalisées sur votre fichier PST.

# 3.3.4. Diviser un fichier PST en sélectionnant des dossiers

Vous pouvez sélectionner un ou plusieurs dossier(s) de courrier et créer un PST uniquement composé d'éléments que vous aurez sélectionnés Pour diviser un fichier PST en extrayant des éléments sélectionnés, suivez la procédure ci-dessous.

- Lancez l'application Stellar Splitter for Outlook.
- Ajouter des fichiers PST que vous voulez diviser.
- Une fenêtre à trois volets s'affiche dans la fenêtre de l'application **Stellar Splitter for Outlook**. Le fichier PST que vous avez ajouté s'affichera dans le volet de gauche.
- Dans la section 'Sélectionner une option de division', située dans le volet situé au centre de l'écran, sélectionnez l'option 'Sélectionner et diviser'.
- Une nouvelle boîte de dialogue s'affiche pour vous inviter à poursuivre pour passer à l'opération de division.
- Cliquez sur **Oui** pour lancer l'analyse du fichier PST. Une fois l'analyse terminée, une liste de tous les dossiers identifiés dans le fichier s'affichera dans le volet de droite de l'écran.
- Dans la section 'Sélectionner des dossiers' située dans le volet de droite de l'écran, sélectionnez les dossiers que vous voulez utiliser comme critères de division pour le fichier.
- Cliquez sur **Parcourir**, puis sélectionnez l'emplacement vers lequel vous voulez enregistrer le fichier PST. Cliquez sur **OK**.

|                                                                                                    | Stellar Spitter for Outlook                                                                                         |                                                                                                    | - 6 |
|----------------------------------------------------------------------------------------------------|----------------------------------------------------------------------------------------------------|----------------------------------------------------------------------------------------------------|-----|
| Page d'accuell Journaux Enregistrement Soutien Aid                                                                                                    | la la la la la la la la la la la la la l                                                                            |                                                                                                    |     |
| Page Ageoder in Berchercher, Selectionerer, Cherrier, Denter and<br>d'accourt facture P27 un facture du racione data de la courte<br>Page d'accourt<br>Selectionner des fichiers P57 à diviser | Sélectioner une option de division                                                                                  | Sélectionner des dossiers :                                                                                                    |     |
| 2 Hon du fc Taile Dete de no Orenen<br>gitareg@eg                                                                                                    | Per dete Per dete Per dete Sectorer 4 Doser Onser une detination Citizent/Paul Morphere Destlog/Next Robin Percoure | Root Item      Root Item      R |     |

- À partir de là, cliquez sur 'Diviser' pour lancer l'opération.
- Le message ' Division effectuée ' s'affiche une fois l'opération réalisée avec succès. Cliquez sur
   OK. Le fichier PST sera enregistré à l'emplacement que vous avez spécifié.

| Stellar Splitter for Outlook | × |
|------------------------------|---|
| Division effectuée.<br>OK    |   |

 Une fois l'opération terminée, vous devez indiquer le chemin de l'emplacement vers lequel un journal correspondant à l'opération de division peut être enregistrée. Cela vous aidera à vérifier les activités relatives aux opérations réalisées sur votre fichier PST.

### 3.3.5. Diviser plusieurs fichiers PST par date

Vous pouvez sélectionner et diviser plusieurs fichiers PST enregistrés dans un dossier. Pour diviser plusieurs fichiers PST, suivez la procédure indiquée ci-dessous.

- Lancez l'application Stellar Splitter for Outlook.
- Ajoutez le(s) ficher(s) PST que vous voulez diviser.
- Une fenêtre à trois volets s'affiche dans la fenêtre de l'application **Stellar Splitter for Outlook**. Le fichier PST que vous avez ajouté s'affichera dans le volet de gauche.
- Dans la section 'Sélectionner une option de division' du volet situé au milieu de l'écran, sélectionnez l'option Par Date.

|                                                                                                    |                                                                                                    |                                                                                                    |                               |                                                                                               | Stellar Spitter                                                                                                    | for Outlo                                                                     | ek.                                                                                                    |                                                                                                    |                                                                                                    |                                                    |                                                                                                    |
|----------------------------------------------------------------------------------------------------|----------------------------------------------------------------------------------------------------|----------------------------------------------------------------------------------------------------|-------------------------------|-----------------------------------------------------------------------------------------------|----------------------------------------------------------------------------------------------------|-------------------------------------------------------------------------------|----------------------------------------------------------------------------------------------------|----------------------------------------------------------------------------------------------------|----------------------------------------------------------------------------------------------------|----------------------------------------------------|----------------------------------------------------------------------------------------------------|
| Page d'accuell                                                                                                    | loumaus                                                                                                    | Enregistreme                                                                                                    | int Soutien                   | Adr.                                                                                          |                                                                                                    |                                                                               |                                                                                                    |                                                                                                    |                                                                                                    |                                                    |                                                                                                    |
| Aposter le couel fichier PS7 o                                                                                                    | Rechercher<br>un fichier PST s<br>Pa<br>Bchiers PST                                                                                                    | Selectionnez<br>in fichier batch<br>pr if accurat<br>à divisier                                                                                                    | Constrain<br>Constraint       | ×<br>Arrither<br>56                                                                           | Rectionner une option de divisi                                                                                                    | Person                                                                        | naliser les options d                                                                                                    | e dvision                                                                                                    |                                                                                                    |                                                    |                                                                                                    |
| Nom du fic                                                                                                    | Taile<br>1.96 GB                                                                                                    | Cate de no<br>Wed Jul 11                                                                                                    | Chemin<br>DI PAUL PUBLIC/File | es                                                                                            | • Pardate                                                                                                    | others p                                                                      | Non du fichier                                                                                                    | olioctornart le rumino d'in<br>Chemin du fichier                                                                                                    | dex des fichiers dans "Appliqu<br>Heure de début                                                                                                    | er jungu à l'index de fiche<br>Appliquer jungu à 1 | Date de fin                                                                                                    |
| Outlook,pat     outlook/A     Aledown.pat     antichel_A     Aledown.pat     antichel_A     Outlook.pat     Outlook.pat     bokto.pet     attOutlook.     Outlook.ba     Outlook.ba     Outlook.ba     Dutlook.l.pat     Dutlook.l.pat | 2,17/6<br>1,34/68<br>1,34/68<br>1,30/68<br>17,37/68<br>17,37/68<br>17,21/68<br>18,42/68<br>17,21/68<br>18,42/68<br>18,42/68<br>18,42/68<br>18,42/68<br>18,42/68<br>18,42/68<br>18,42/68<br>18,42/68 | Wed Air Lin-<br>Wed Air Lin-<br>Thu Jan D7<br>Tue Jan D5<br>Tue Jan D5<br>Tue Jan D5<br>Tue Jan D5<br>Tue Jan D5<br>Tue Jan D5<br>Tue Jan D5<br>Tue Jan D5<br>Tue Jan D5 |                               | անչ,,<br>անչ,,<br>անչ,,<br>անչ,, (որ<br>անչ,, 25<br>անչ,,<br>անչ,,<br>անչ,,<br>անչ,,<br>անչ,, | C Partale<br>Parateurs + real<br>Construct + Date<br>Constructive I Date<br>Sectore date Parateurs + end<br>Sectore date Parateurs<br>dependence of the sector<br>parateurs<br>parateurs<br>parate | 1<br>2<br>3<br>4<br>5<br>6<br>7<br>8<br>9<br>20<br>11<br>12<br>13<br>14<br>15 | autook Dever pat<br>Cutolok Dever pat<br>Cutolok DAMAGED<br>Aldookin.pet<br>Cutolok.pet<br>Cutolok.pet<br>Cutolok.pet<br>Cutolok.pet<br>Cutolok.pet<br>Cutolok.pet<br>Cutolok.pet<br>Cutolok.pet<br>Cutolok.pet<br>Cutolok I.pet<br>Cutolok I.pet | D1994A194812C(Piles),<br>D1994A19483C(Piles),<br>D1994A19483C(Piles),<br>D1994A19483C(Piles),<br>D1994A19483C(Piles),<br>D1994A19483C(Piles),<br>D1994A19483C(Piles),<br>D1994A19483C(Piles),<br>D1994A19483C(Piles),<br>D1994A19483C(Piles),<br>D1994A19483C(Piles),<br>D1994A19483C(Piles),<br>D1994A19483C(Piles),<br>D1994A19483C(Piles), | Probey, August 17, 20<br>Probey, August 17, 20<br>Probey, August 17, 20<br>Probey, August 17, 20<br>Probey, August 17, 20<br>Probey, August 17, 20<br>Probey, August 17, 20<br>Probey, August 17, 20<br>Probey, August 17, 20<br>Probey, August 17, 20<br>Probey, August 17, 20<br>Probey, August 17, 20<br>Probey, August 17, 20 |                                                    | Profey, August<br>Profey, August<br>Profey, August<br>Profey, August<br>Profey, August<br>Profey, August<br>Profey, August<br>Profey, August<br>Profey, August<br>Profey, August<br>Profey, August<br>Profey, August<br>Profey, August<br>Profey, August |
|                                                                                                    |                                                                                                    |                                                                                                    |                               |                                                                                               |                                                                                                    | <                                                                             |                                                                                                    |                                                                                                    |                                                                                                    |                                                    |                                                                                                    |

- Dans la section 'Personnaliser les options de fractionnement' du volet de droite de l'écran, vous trouverez les critères devant être configurés, comme Index, Nom du fichier, Chemin du fichier, Date de début, Date de fin, Appliquer jusqu'à l'indice et Chemin de destination.
- Vous pouvez spécifier une période et un chemin de destination pour chaque fichier, et ce de manière individuelle L'application dispose également d'une option permettant d'appliquer des paramètres communs à un groupe de fichiers
- Indiquez la date de début de la période en cliquant sur la colonne 'Date de début' Vous pouvez appliquer la même date de début à d'autres fichiers en sélectionnant l'indice dans la colonne 'Appliquer jusqu'à l'indice'. Par exemple, si la date de début doit être appliquée jusqu'au

troisième fichier dans la liste, alors sélectionnez la valeur 3 dans la colonne 'Appliquer jusqu'à l'indice'.

| ndex | Nom du fichier    | Chemin du fichier | Heure de début                     | Appliquer jusqu'à l'index de fichier |
|------|-------------------|-------------------|------------------------------------|--------------------------------------|
| 1    | My Outlook Data   | D:\Public\My Ou   | Thursday, March 01, 2001 11:04:18  | 3                                    |
| 2    | Outlook8.pst      | D:\Public\Outlo   | Thursday, March 01, 2001 11:04:18  | <u>~</u>                             |
| 3    | Personal Folders( | D:\Public\Perso   | Thursday, March 01, 2001 11:04:18  | $\leq$                               |
| 4    | Personal Folders( | D: Public Perso   | Wednesday, March 08, 2017 11:04:18 | <u> </u>                             |
|      |                   |                   |                                    |                                      |
|      |                   |                   |                                    |                                      |
|      |                   |                   |                                    |                                      |
|      |                   |                   |                                    |                                      |
|      |                   |                   |                                    |                                      |
|      |                   |                   |                                    |                                      |
|      |                   |                   |                                    |                                      |
|      |                   |                   |                                    |                                      |
|      |                   |                   |                                    |                                      |
|      |                   |                   |                                    |                                      |
|      |                   |                   |                                    |                                      |
|      |                   |                   |                                    |                                      |

 Indiquez la date de fin de la période en cliquant sur la colonne 'Date de fin' Vous pouvez appliquer la même date de fin à d'autres fichiers en sélectionnant l'indice dans la colonne 'Appliquer jusqu'à l'indice'. Par exemple, si la date de fin doit être appliquée jusqu'au deuxième fichier dans la liste, alors sélectionnez la valeur 2 dans la colonne 'Appliquer jusqu'à l'indice'.

| leure de début Appliq |          | Date de fin                        | Appliquer jusqu'à l'index de fichier |     | Chemin |  |  |
|-----------------------|----------|------------------------------------|--------------------------------------|-----|--------|--|--|
| Wednesday, March 08   | $\sim$   | Wednesday, March 08, 2017 11:04:18 | 2                                    | -   | D:∛    |  |  |
| Wednesday, March 08   | $\sim$   | Wednesday, March 08, 2017 11:04:18 | <u>~</u>                             |     | D:VP   |  |  |
| Wednesday, March 08   | $\sim$   | Wednesday, March 08, 2017 11:04:18 |                                      |     | D:VP   |  |  |
| Wednesday, March 08   | <u> </u> | Wednesday, March 08, 2017 11:04:18 | <u> </u>                             | ••• | D:VP   |  |  |
|                       |          |                                    |                                      |     |        |  |  |
|                       |          |                                    |                                      |     |        |  |  |
|                       |          |                                    |                                      |     |        |  |  |
|                       |          |                                    |                                      |     |        |  |  |
|                       |          |                                    |                                      |     |        |  |  |
|                       |          |                                    |                                      |     |        |  |  |
|                       |          |                                    |                                      |     |        |  |  |
|                       |          |                                    |                                      |     |        |  |  |
|                       |          |                                    |                                      |     |        |  |  |
|                       |          |                                    |                                      |     |        |  |  |
|                       |          |                                    |                                      |     |        |  |  |
|                       |          |                                    |                                      |     |        |  |  |
|                       |          |                                    |                                      |     |        |  |  |

Diviser

Diviser

 Si vous voulez changer l'emplacement de destination d'un fichier, alors cliquez sur la colonne 'Chemin de destination' et sélectionnez une autre destination. Vous pouvez appliquer le même chemin de destination pour un groupe de fichiers en sélectionnant l'indice dans la colonne 'Appliquer jusqu'à l'indice'. Par exemple, si le même chemin de destination doit être sélectionné pour tous les fichiers de la liste, alors sélectionnez la valeur 4 dans la colonne 'Appliquer jusqu'à l'indice'.

| u'à lì | Da  | te de fin                          | Appliquer jusqu'à l'i | Ch | emin de destination | Appliquer jusqu'à l'i |
|--------|-----|------------------------------------|-----------------------|----|---------------------|-----------------------|
|        | === | Wednesday, March 08, 2017 11:04:18 | ~                     |    | D:\Public\          | 4                     |
|        |     | Wednesday, March 08, 2017 11:04:18 | 1                     |    | D:\Public\          | <u> </u>              |
|        | 911 | Wednesday, March 08, 2017 11:04:18 | 2                     |    | D:\Public\          | $\sim$                |
|        | ##  | Wednesday, March 08, 2017 11:04:18 | <u>~</u>              |    | D:\Public\          | <u>~</u>              |
|        |     |                                    |                       |    |                     |                       |
|        |     |                                    |                       |    |                     |                       |
|        |     |                                    |                       |    |                     |                       |
|        |     |                                    |                       |    |                     |                       |
|        |     |                                    |                       |    |                     |                       |
|        |     |                                    |                       |    |                     |                       |
|        |     |                                    |                       |    |                     |                       |
|        |     |                                    |                       |    |                     |                       |
|        |     |                                    |                       |    |                     |                       |
|        |     |                                    |                       |    |                     |                       |

- À partir de là, cliquez sur 'Diviser' pour lancer l'opération
- Le message ' Division effectuée ' s'affiche une fois l'opération réalisée avec succès. Cliquez sur
   OK. Le fichier PST sera enregistré à l'emplacement que vous avez spécifié.

| Stellar Splitter for Outlook | × |
|------------------------------|---|
| Division effectuée.<br>OK    |   |

### 3.3.6. Diviser plusieurs fichiers PST par taille

- Lancez l'application Stellar Splitter for Outlook.
- Ajoutez le(s) ficher(s) PST que vous voulez diviser.
- Une fenêtre à trois volets s'affiche dans la fenêtre de l'application **Stellar Splitter for Outlook**. Le fichier PST que vous avez ajouté s'affichera dans le volet de gauche.
- Dans la section 'Sélectionner une option de division', située dans le volet situé au centre de l'écran, sélectionnez l'option 'Par taille'.

|                                                                                                    | Stellar Spitter                                                                                                    | ar Outlook                                                                                                    |                                                                                                    |                   | - 6                                                                                                    |
|----------------------------------------------------------------------------------------------------|----------------------------------------------------------------------------------------------------|----------------------------------------------------------------------------------------------------|----------------------------------------------------------------------------------------------------|-------------------|----------------------------------------------------------------------------------------------------|
| Page d'accelle accellance Enregistrament Soutien Aide<br>accellance accellance |                                                                                                    |                                                                                                    |                                                                                                    |                   | ~                                                                                                    |
| Page (Entrue)           Non di, fc.,         Tale           Non di, fc.,         Tale           Ondok And         1.66 GB           Ondok And         1.66 GB           Ondok And         1.66 GB           Ondok And         1.66 GB           Ondok And         1.66 GB           Ondok And         1.66 GB           Ondok And         1.66 GB           Modelmadit         1.78 GB           Modelmadit         1.78 GB           Modelmadit         1.78 GB           Modelmadit         1.78 GB           Modelmadit         1.78 GB           Modelmadit         1.78 GB           Maximum         1.78 GB           Maximum         1.78 GB           Maximum         1.78 GB           Maximum         1.78 GB           Modelmadit         1.78 GB           Dodokupet         7.92 GPM           Dodokupet         7.92 GPM           Dodokupet         7.92 GPM           Dodokupet         7.92 GPM           Dodokupet         7.92 GPM           Dodokupet         7.92 GPM           Dodokupet         7.92 GPM           Dodokupet         7.92 GPM                                                                                                    | Selectionner une option de divisi.<br>Par das<br>* Tar tabi<br>De actions even<br>internere e 10 const<br>Les options d'une Tar acteuse event et<br>Selectioner & dones not ungamment<br>deportêm pour le donson d'un seul<br>Par | Personnalitiser leis options die division<br>Operan zu fuhre obiernes Table et luis Chemie die di<br>ablectimister in unimiter direktion der fotisen dem viel<br>ablectimister in unimiter direktion der fotisen dem viel<br>1 auforis Darwy set: 0: PAIA, IPURID<br>2 Outlook jours 0: 0: PAIA, IPURID<br>3 auford/DeMMG | Instruction of nooffiers Is free valencie). Les ménes o<br>Sister paper à l'index de fisher     Orignal, Public Pries     Orignal, Public Pries     Orignal, Public Pr | Neekaar jaagub II | Telle pou<br>2 10<br>2 10<br>2 1 |

- Dans la section 'Personnaliser les options de fractionnement' du volet de droite de l'écran, vous trouverez les critères devant être cnfigurés, comme Indice, Nom de fichier, Chemin de fichier, Appliquer jusqu'à l'indice, Taille de division et Chemin de destination.
- Vous pouvez spécifier une taille et un chemin de destination pour chaque fichier, et ce de manière individuelle L'application dispose également d'une option permettant d'appliquer des paramètres communs à un groupe de fichiers
- Indiquez la taille des nouveaux fichiers PST en cliquant sur la colonne 'Taille de division'. Vous pouvez appliquer le même critère de taille à d'autres fichiers en sélectionnant l'indice dans la colonne 'Appliquer jusqu'à l'indice'. Par exemple, si la même taille pour les nouveaux fichiers PST doit être appliquée jusqu'au troisième fichier dans la liste, alors sélectionnez la valeur 3 dans la colonne 'Appliquer jusqu'à l'indice'.

| n | Nom du fichier | Chemin du fichier | Ch | nemin de de | Appliquer ju | Та | ille pour la division (GB) | Appliquer jusqu'à l'i |
|---|----------------|-------------------|----|-------------|--------------|----|----------------------------|-----------------------|
| 1 | My Outlook     | D: Public My O    |    | C:\Users\   | $\sim$       | 26 | 20                         | 3                     |
| 2 | Outlook8.pst   | D:\Public\Outlo   |    | C:\Users\   | $\sim$       | 28 | 20                         | ~                     |
| 3 | Personal Fol   | D: Public Perso   |    | C:\Users\   | $\sim$       | 28 | 20                         | $\sim$                |
| 4 | Personal Fol   | D:\Public\Perso   |    | C:\Users\   | $\sim$       | 28 | 10                         | $\geq$                |
|   |                |                   |    |             |              |    |                            |                       |
|   |                |                   |    |             |              |    |                            |                       |
|   |                |                   |    |             |              |    |                            |                       |
|   |                |                   |    |             |              |    |                            |                       |
|   |                |                   |    |             |              |    |                            |                       |
|   |                |                   |    |             |              |    |                            |                       |
|   |                |                   |    |             |              |    |                            |                       |
|   |                |                   |    |             |              |    |                            |                       |
|   |                |                   |    |             |              |    |                            |                       |
|   |                |                   |    |             |              |    |                            |                       |
|   |                |                   |    |             |              |    |                            |                       |
|   |                |                   |    |             |              |    |                            |                       |
|   |                |                   |    |             |              |    |                            |                       |

 Si vous voulez changer l'emplacement de destination d'un fichier, alors cliquez sur la colonne 'Chemin de destination' et sélectionnez une autre destination. Vous pouvez appliquer le même chemin de destination pour un groupe de fichiers en sélectionnant l'indice dans la colonne 'Appliquer jusqu'à l'indice'. Par exemple, si le même chemin de destination doit être sélectionné pour tous les fichiers de la liste, alors sélectionnez la valeur 4 dans la colonne 'Appliquer jusqu'à l'indice'.

Diviser

| Index | Nom du fichier  | Chemin du fichier       | C   | nemin de destination  | Appliquer ju: | squ'à l' | Tai | le pou |
|-------|-----------------|-------------------------|-----|-----------------------|---------------|----------|-----|--------|
| 1     | My Outlook Dat  | D:\Public\My Outlook D  | ••• | D:\Public\New folder\ | 4             | - 2      | *   | 10     |
| 2     | Outlook8.pst    | D:\Public\Outlook8.pst  | ••• | D:\Public\Wew folder\ | <u> </u>      | 3        | *   | 10     |
| 3     | Personal Folder | D:\Public\Personal Fold | ••• | D:\Public\New folder\ | <u> </u>      |          | 8   | 10     |
| 4     | Personal Folder | D:\Public\Personal Fold | ••• | D:\Public\New folder\ | $\geq$        | 2        | *   | 10     |
|       |                 |                         |     |                       |               |          |     |        |
|       |                 |                         |     |                       |               |          |     |        |
|       |                 |                         |     |                       |               |          |     |        |
|       |                 |                         |     |                       |               |          |     |        |
|       |                 |                         |     |                       |               |          |     |        |
|       |                 |                         |     |                       |               |          |     |        |
|       |                 |                         |     |                       |               |          |     |        |
|       |                 |                         |     |                       |               |          |     |        |
|       |                 |                         |     |                       |               |          |     |        |
|       |                 |                         |     |                       |               |          |     |        |
|       |                 |                         |     |                       |               |          |     |        |
|       |                 |                         |     |                       |               |          |     |        |
|       |                 |                         |     |                       |               |          |     |        |

Diviser

- À partir de là, cliquez sur 'Diviser' pour lancer l'opération
- Le message ' Division effectuée ' s'affiche une fois l'opération réalisée avec succès. Cliquez sur
   OK. Le fichier PST sera enregistré à l'emplacement que vous avez spécifié.

| Stellar Splitter for Outlook | × |
|------------------------------|---|
| Division effectuée.<br>OK    |   |

### 3.4. Créer et gérer des fichiers batch

**Stellar Splitter for Outlook** vous propose une option vous permettant de créer un fichier batch. Un fichier batch contient toutes les informations requises pour diviser des fichiers PST, comme le nombre de fichiers sélectionnés, le chemin correspondant à l'emplacement de ces derniers, le chemin de destination du fichier de sortie, la date de début, la date de fin, le statut du traitement ou n'importe quel autre détail nécessaire à la mise en œuvre du processus. Une fois qu'il a été créé par l'utilisateur ou par l'application, il peut être utilisé comme un fichier d'entrée. Il peut également être utilisé pour vérifier le nombre de fichiers traités ou pour obtenir des informations à propos des fichiers sélectionnés.

Un fichier batch est créé soit par l'application elle-même avant le lancement de l'opération, soit par l'utilisateur afin d'être utilisé comme entrée pour le processus de division. Si un fichier batch est créé par l'application, alors son extension est **.DAT**, et s'il a été créé par l'utilisateur, son extension est **.TXT**.

| Sélectionner des lichiers PST à diviser                                                                                                    |                                                                                                    |                                                                                                    |                                                                                                    | Sélectionner une option de divisi                                                       | ption de divisi                                                                                                    | Personnaliser les options de division<br>Mediar la Tata de district la Tata de la Value de la Value de destruter au de autoriter la celule du tables, commondante las adapter                                                                                                    |                                                                                                    |                                                                      |                                                                                                    |                                                                                                    |                           |                                                                                                    |                         |
|----------------------------------------------------------------------------------------------------|----------------------------------------------------------------------------------------------------|----------------------------------------------------------------------------------------------------|----------------------------------------------------------------------------------------------------|-----------------------------------------------------------------------------------------|----------------------------------------------------------------------------------------------------|----------------------------------------------------------------------------------------------------|----------------------------------------------------------------------------------------------------|----------------------------------------------------------------------|----------------------------------------------------------------------------------------------------|----------------------------------------------------------------------------------------------------|---------------------------|----------------------------------------------------------------------------------------------------|-------------------------|
| Nom du fic                                                                                                    | Taile<br>1.95 GB                                                                                                    | Date de mo                                                                                                    | Chemin<br>Driftelius (PLIBLIC VEless)                                                                                                    | * Par date                                                                              |                                                                                                    | citaires p                                                                                                    | euvert ihre a                                                                                                    | oblqués en l                                                         | ellectionnant le num                                                                                                    | niro d'index é                                                                                                    | es fichsers dans 'Apoliqu | er jungs' à l'index de fichier'                                                                                                    |                         |
| evelenden<br>Adoden.pate<br>antitred_s<br>Outlook.pat<br>Outlook.pat<br>Datoko.pst<br>Outlook.pat.<br>Outlook.pat.<br>Outlook.pat.<br>Outlook.pat<br>Outlook.pat | 1.96 (8<br>13, 74 (8<br>13, 74 (8<br>17, 73 (8<br>17, 73 (8<br>17, 74 (8<br>17, 74 (8<br>17, 74 (8<br>17, 74 (8<br>17, 74 (8<br>17, 74 (8<br>17, 74 (8<br>17, 74 (8)<br>17, 75 (8)<br>18, 42 (8<br>18, 42 (8)<br>19, 19) (8<br>18, 42 (8)<br>19, 19) (8<br>18, 42 (8)<br>19, 19) (8<br>18, 42 (8)<br>19, 19) (8<br>19, 19) (8<br>19, 19) (8<br>19, 19) (8<br>19, 19) (8<br>19, 19) (8<br>19, 19) (8<br>19, 19) (8<br>19, 19) (8<br>19, 19) (8<br>19) (8<br>19) (8) (19) (19) (19) (19) (19) (19) (19) (19 | Wed JA 11<br>Thu Jan 67<br>Thu Jan 65<br>Thu Jan 65<br>Thu Jan 65<br>Thu Jan 65<br>Thu Jan 14<br>Pri Jan 64<br>Thu Jan 64<br>Thu Jan 65<br>Thu Jan 65<br>Thu Jan 65 | DI YAAU YUUSUCYIHIISI,<br>DI YAAU YUUSUCYIHIISI,<br>DI YAAU YUUSUCYIHIISI,<br>DI YAAU YUUSUCYIHISI,<br>DI YAAU YUUSUCYIHISI,<br>DI YAAU YUUSUCYIHISI,<br>DI YAAU YUUSUCYIHISI,<br>DI YAAU YUUSUCYIHISI,<br>DI YAAU YUUSUCYIHIISI,<br>DI YAAU YUUSUCYIHIISI,<br>DI YAAU YUUSUCYIHIISI,<br>DI YAAU YUUSUCYIHIISI,<br>DI YAAU YUUSUCYIHIISI, | Les options<br>Selectionen<br>P31<br>Carte<br>Carte<br>Carte<br>Carte<br>Carte<br>Carte | Spetter for Quillock<br>decrease le chemin de d<br>Nogran Pleis Distar Sc<br>es les partificacions annue<br>ators un cours annue<br>ators un cours annue<br>decre | 1<br>2<br>estimation<br>record and<br>record and<br>record | Outlook<br>Quttook<br>pour l'enregi<br>Quttook tiplets<br>a défoies et le<br>dans un fach<br>Annule<br>Outlook<br>nerant.pat<br>Quttook | Di YA<br>Di YA<br>Di YA<br>Di YA<br>Di YA<br>Di YA<br>Di YA<br>Di YA | f Priday, Augus<br>Priday, Augus<br>Augus<br>Augus | et 17, 00<br>et 17, 20<br>et 17, 20<br>et 17, 20<br>et 17, 20<br>et 17, 20<br>et 17, 20<br>et 17, 20<br>et 17, 20<br>et 17, 20<br>et 17, 20<br>et 17, 20<br>et 17, 20 |                           | <ul> <li>Mager, August 17, 20</li> <li>Profer, August 17, 20</li> <li>Profer, August 17, 20</li> <li>Profer, August 17, 20</li> <li>Profer, August 17, 20</li> <li>Profer, August 17, 20</li> <li>Profer, August 17, 20</li> <li>Profer, August 17, 20</li> <li>Profer, August 17, 20</li> <li>Profer, August 17, 20</li> <li>Profer, August 17, 20</li> <li>Profer, August 17, 20</li> <li>Profer, August 17, 20</li> </ul> | REPORTED FOR THE REPORT |

#### Pour créer un fichier batch pour une division en fonction d'une période

Suivez les étapes ci-dessous afin de créer un fichier batch pour une division en fonction d'une période.

- Ouvrez Notepad.exe.
- Créez une structure comme indiquée ci-dessous :

Chemin source du premier fichier;Chemin de destination de sortie du premier source;Date de début du premier fichier;Date de fin du premier fichier;Chemin source du deuxième fichier, Chemin de destination de sortie du deuxième fichier;Date de début du deuxième fichier;Date de fin du deuxième fichier;

• La date doit être au format MM/DD/YYYY.

• Exemple: C:\PST1\Test1.PST;E:\Split\_Destination1\;03/23/2000;09/05/2009;D:\PST File2\Test2.PST;D:\Split Destination2\;11/02/2001;05/28/2008;

**Noter :** Il ne doit pas y avoir d'espaces entre les paramètres, même s'ils concernent des fichiers différents comme illustré ci-dessus. Les paramètres sont séparés par des points-virgules.

#### Pour créer un fichier batch pour une division en fonction de leur taille

Suivez les étapes ci-dessous afin de créer un fichier batch pour une division en fonction de la taille.

- Ouvrez Notepad.exe.
- Créez une structure comme indiquée ci-dessous :

Chemin source du premier ficher; Chemin de destination de sortie du premier fichier; Taille de division du premier ficher; Chemin source du deuxième fichier; Chemin de destination de sortie du deuxième fichier; Taille de division du deuxième fichier.

• La taille doit être exprimée en Go, et aucune fraction relative à cette dernière n'est acceptée. La taille doit être supérieure à 5Go et peut avoir une valeur égale à 10Go, 20Go, 30Go ou 50Go.

÷

• Exemple

C:\PST1\Test1.PST;E:\Split\_Destination1\;2;D:\PST2\Test2.PST;D:\Split\_Destination2\;7;

**Noter:** Il ne doit pas y avoir d'espaces entre les paramètres, même s'ils concernent des fichiers différents comme illustré ci-dessus. Les paramètres sont séparés par des points-virgules.

#### Pour utiliser un fichier batch déjà créé pour diviser des fichiers PST

Un fichier batch peut être utilisé pour diviser plusieurs fichiers PST qui sont soient enregistrés à des endroits différents, soit stockés dans un dossier.

| Sélectionner des Tichiers PST à divisor | Sélectionner une option de divisi                                                                                                    | Personalitier files options de division<br>Modiler la Tote de diduct la Tote de file et Damin de destrution en clearet ser la celule de tableau compondante. Les entres<br>entres en avant de activités en debennerent en entre d'Andre de finhem dans l'anclui de la Cate de finhem. |                   |             |                |  |  |
|-----------------------------------------|----------------------------------------------------------------------------------------------------|----------------------------------------------------------------------------------------------------|-------------------|-------------|----------------|--|--|
|                                         | Per tale     Produce ++++     Settle System tar Outle     Generation     Port     Settle System tar Outle     Settle System tar Outle     Settle System tar | Index Nam du Cheni Heure de début<br>at X<br>le lat pour diviser des Tichers pat.<br>Ier de lat colé par un utilisateur, dans Ouver<br>regislace: Profess de type par Ticher<br>de lat 3<br>Armulier                                                                                  | Aqqdque yuqu'à IL | Date de fei | Appelgaer Jang |  |  |

Un fichier batch créé pour une division basée sur une durée peut être utilisé pour diviser

- Plusieurs fichiers PST à différents endroits.
- Plusieurs fichiers PST avec plusieurs intervalles de dates.
- Plusieurs fichiers PST situés dans un dossier.

Un fichier batch créé pour une division basée sur une taille peut être utilisé pour diviser :

- Plusieurs fichiers PST à différents endroits.
- Plusieurs fichiers PST situés dans un dossier.

### 3.5. Voir et enregistrer le rapport du journal

Avec **Stellar Splitter for Outlook**, vous pouvez enregistrer le rapport du journal afin de pouvoir analyser le processus de fusion ultérieurement.

#### Pour enregistrer le rapport du journal

- Dans le menu Journaux, sélectionnez Rapport du journal.
- Une fenêtre Journal s'affichera sur l'écran et permettra de voir des informations détaillées relatives au(x) fichier(s) divisé(s).

| Fichier source:              |                                                                                |  |
|------------------------------|--------------------------------------------------------------------------------|--|
| C: Users Paul Morphine Deskt | tp/files/Paul - Copy - Copy.pst                                                |  |
| Nombre total d'éléments:     | 1029                                                                           |  |
| Fichier divisé:              |                                                                                |  |
| C: Users Paul Morphine Deskt | op/Wew folder/StellarSplitter_17-08-2018 13-54-34/Paul - Copy - Copy Split.pst |  |
| Dements divises!             | usepsombre total de contacts:63)                                               |  |
| Nombre total de messages:    | 108                                                                            |  |
| Nombre total de contacts:    | 63                                                                             |  |
|                              |                                                                                |  |
|                              |                                                                                |  |
|                              |                                                                                |  |

- Cliquez sur le bouton Sauvegarder.
- Dans la boîte de dialogue Enregistrer le journal, cliquez sur **Parcourir**, puis sélectionnez l'emplacement de votre choix pour l'enregistrement du rapport du journal. Cliquez sur **OK**.

### 4. Foire aux questions

#### 1. Quelle version de MS Outlook le logiciel prend-il en charge?

Le logiciel prend en charge les fichiers PST créés par MS Outlook 2007, 2010, 2013, 2016 et 2019.

#### 2. Est-ce que le logiciel préserve l'intégrité des fichiers PST d'origine lors de la division?

Oui, le logiciel préserve l'intégrité des fichiers PST d'origine en les divisant.

3. Est-ce qu'il est nécessaire que MS Outlook soit installé sur le système sur lequel je veux diviser mon fichier PST?

Cette application nécessite que MS Outlook soit installé sur le système sur lequel le fichier PST est divisé.

# 4. Comment Stellar Splitter for Outlook peut-il m'aider à rechercher l'emplacement d'un fichier PST sur l'ordinateur?

Vous pouvez rechercher un fichier PST sur un disque ou dans un dossier spécifique en utilisant l'option **Rechercher un PST** du logiciel. Pour obtenir plus d'informations, veuillez consulter la section Trouver des fichiers PST manuel utilisateur.

# 5. Est-ce que je peux diviser plusieurs fichiers PST stockés à différents emplacements sur la base d'une date?

Vous pouvez diviser plusieurs fichiers stockés à différents endroits. Cliquez ici pour vérifier la procédure étape par étape pour diviser plusieurs fichiers à différents emplacements selon un intervalle de dates.

# 6. Est-ce que je peux diviser plusieurs fichiers PST stockés à différents emplacements sur la base d'une taille?

Vous pouvez diviser plusieurs fichiers stockés à différents endroits. Cliquez ici pour vérifier la procédure étape par étape pour diviser plusieurs fichiers à différents emplacements selon un critère de taille.

#### 7. Est-ce que je peux diviser un fichier PST sur la base d'une adresse e-mail?

Oui, vous pouvez diviser un fichier PST unique par rapport à des adresses e-mails. Pour plus d'informations, veuillez vous reporter au sujet Diviser un fichier PST par adresse e-mail du manuel d'aide.

#### 8. Est-ce que je peux diviser mes contacts et mes calendriers?

Quand un fichier PST est divisé en utilisant un intervalle de dates, tous les contacts et tous les éléments du calendrier sont ajoutés au fichier PST nouvellement créé.

Dans le cas où un fichier PST est divisé en utilisant un critère de taille, les contacts et les éléments du calendrier sont ajoutés à un des fichiers PST. Vous pouvez le vérifier en consultant le journal de l'opération de division.

#### 9. Qu'est-ce qu'un fichier batch?

Un fichier batch conserve tous les paramètres et toutes les entrées de l'utilisateur pour diviser plusieurs fichiers. Un fichier batch contient toutes les informations requises pour diviser des fichiers PST, comme le nombre de fichiers sélectionnés, le chemin correspondant à l'emplacement de ces derniers, le chemin de destination du fichier de sortie, la date de début, la date de fin, le statut du traitement ou n'importe quel autre détail nécessaire à la mise en œuvre du processus.

Il peut être utilisé en tant que fichier d'entrée une fois qu'il a été créé. Il peut également être utilisé pour vérifier le nombre de fichiers traités ou pour obtenir des informations à propos des fichiers sélectionnés.

Un fichier batch est créé soit par l'application elle-même avant le lancement de l'opération, soit par l'utilisateur afin d'être utilisé comme entrée pour le processus de division. Si un fichier batch est créé par l'application, alors son extension est **.DAT**, et s'il a été créé par l'utilisateur, son extension est **.TXT**.

L'emplacement par défaut du fichier batch sera le dossier Installation de l'application.

#### 10. Comment je peux créer mon propre fichier batch?

Le fait de créer un fichier batch facilite grandement le suivi de la tâche de division. Cliquez ici pour connaître la procédure étape par étape.

# 11. Est-ce que je peux créer un autre fichier PST à partir d'un ou plusieurs dossiers issus de mon fichier PST d'origine?

Il est possible de créer un nouveau fichier PST ne contenant qu'une sélection de dossiers du fichier PST d'origine. Cliquez ici pour connaître la procédure étape par étape afin de créer un fichier PST avec un ou plusieurs dossiers dans la section Comment faire de ce manuel.

#### 12. Qu'est- ce qu' "Appliquer jusqu'à l'indice" et comment l'utiliser?

"Appliquer jusqu'à l'indice" est une option très utile qui vous permet de sélectionner la même valeur d'un critère pour plusieurs fichiers. Cela vous permet de ne pas avoir à sélectionner la valeur de chaque fichier individuel séparément. Vous pouvez lire la procédure complète relative à la division des fichiers PST basé sur **Appliquer jusqu'à l'indice** dans la section Diviser plusieurs fichiers PST par date et Diviser plusieurs fichiers PST par taille de ce manuel.

#### 13. Est-il possible d'enregistrer le journal du processus?

Oui, **Stellar Splitter for Outlook** vous propose une option vous permettant d'enregistrer le rapport du journal du processus.

#### Pour enregistrer le rapport du journal:

• Dans le menu Journaux, sélectionnez Rapport du journal.

• Dans la boîte de dialogue **Enregistrer le journal**, sélectionnez l'emplacement vers lequel vous voulez enregistrer le rapport du journal. Cliquez sur **OK**.

# 14. La taille de mon fichier PST dépasse 50 Go, le nouveau fichier PST généré aura-t-il la même taille que le fichier PST?

Pour les fichiers volumineux, Stellar Splitter for Outlook fractionne automatiquement le nouveau fichier PST en plusieurs petits fichiers. La taille des fichiers fractionnés dépendra de la version d'Outlook installée sur votre ordinateur:

Si vous utilisez Outlook 2007, le nouveau fichier PST sera fractionné en plusieurs fichiers de 18 Go environ.

Si vous utilisez Outlook 2010, le nouveau fichier PST sera fractionné en plusieurs fichiers de 45 à 48 Go